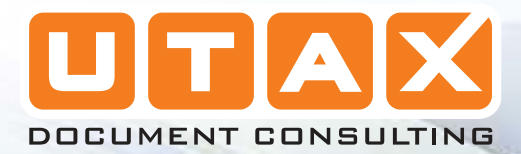

0

110

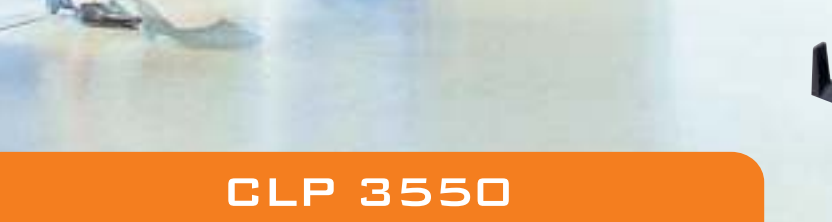

14

20

Cond 3

## BEDIENUNGSANLEITUNG FARBDRUCKER

### Statusseite drucken

Nachdem Sie die Netzwerkeinstellungen beendet haben, drucken Sie eine Statusseite aus. Dies erlaubt Ihnen alle Einstellungen wie Netzwerkadressen und Protokolle zu überprüfen.

Zum Ausdruck eine Statusseite wählen Sie  ${\tt Statusseite}$  im Menü Bericht drucken.

Weiterführende Informationen finden Sie unter *Listenausdrucke auf Seite* 4-11.

## Anzeigen des Zählerstandes

Zeigt die Anzahl der gedruckten Seiten an.

Folgende Punkte sind unter Zähler zu finden:

- Gesamt (Anzeige der gesamt gedruckten Seiten)
- Farbig (Anzeige der farbig gedruckten Seiten)
- Schwarz/weiß (Anzeige der schwarz/weiß gedruckten Seiten)
- 1 Die Taste [MENU] drücken.
- **2** Drücken Sie  $\triangle$  oder  $\nabla$ , um Zähler auszuwählen.
- **3** Drücken Sie **[OK]**. Das Zähler Menü erscheint und bietet verschiedene Auswahlmöglichkeiten an.

#### Gesamt (Anzeige der gesamt gedruckten Seiten)

Die Gesamtzahl der erstellten Druckseiten kann wie nachfolgend erläutert abgerufen werden. Eine Modifikation der hier angezeigten Werte ist jedoch nicht möglich.

- **1** Im Menü Zähler drücken Sie  $\triangle$  oder  $\bigtriangledown$ , um Gesamt zu wählen.
- 2 Drücken Sie **[OK]**. Die Gesamt Anzeige erscheint und zeigt die Anzahl der Gesamtseiten an.

#### Farbig (Anzeige der farbig gedruckten Seiten)

Hier kann die Gesamtzahl der im Farbmodus gedruckten Seiten sowie die Anzahl der im Farbmodus gedruckten Seiten nach zwölf Papierformaten sortiert kontrolliert werden.

Eine Modifikation der hier angezeigten Werte ist jedoch nicht möglich.

**1** Im Menü Zähler drücken Sie  $\triangle$  oder  $\nabla$ , um Farbig zu wählen.

2 Drücken Sie **[OK]**. The Farbig Anzeige erscheint und die Gesamtzahl der farbig gedruckten Seiten und die Anzahl der Farbseiten in 2 Papierformaten wird angezeigt.

Drücken Sie  $\triangle$  oder  $\nabla$ , um die Gesamtseitenzahl für weitere Papierformate anzuzeigen.

Durch Drücken von **[OK]** gelangen Sie ins Zählermenü zurück.

| Farbig: | ¢ OK  |
|---------|-------|
| Gesamt  | 17000 |
| A3      | 2000  |
| A4      | 1000  |
|         |       |

| Zäł | nler:    |         | ¢  | OK |
|-----|----------|---------|----|----|
| 01  | Gesamt   |         |    |    |
| 02  | Farbig   |         |    |    |
| 03  | Schwarz/ | weiß    |    |    |
|     |          | [Beende | en | ]  |

¢ OK

17000

Gesamt:

Gesamt

# Schwarz/weiß (Anzeige der schwarz/weiß gedruckten Seiten)

Hier kann die Gesamtzahl der im Schwarzweißmodus gedruckten Seiten sowie die Anzahl der im Schwarzweißmodus gedruckten Seiten nach 12 Papierformaten sortiert kontrolliert werden.

Eine Modifikation der hier angezeigten Werte ist jedoch nicht möglich.

- 1 Im Menü Zähler drücken Sie △ oder ▽, um Schwarz/weiß zu wählen.
- 2 Drücken Sie **[OK]**. The schwarz/weiß Anzeige erscheint und die Gesamtzahl der schwarz/weiß gedruckten Seiten und die Anzahl der schwarz/weiß Seiten in 2 Papierformaten wird angezeigt.

Drücken Sie  $\triangle$  oder  $\bigtriangledown$ , um die Gesamtseitenzahl für weitere Papierformate anzuzeigen.

Durch Drücken von **[OK]** gelangen Sie ins Zählermenü zurück.

| Schwarz/weiß: | Ç OK  |
|---------------|-------|
| Gesamt        | 17000 |
| A3            | 2000  |
| A4            | 1000  |
|               |       |